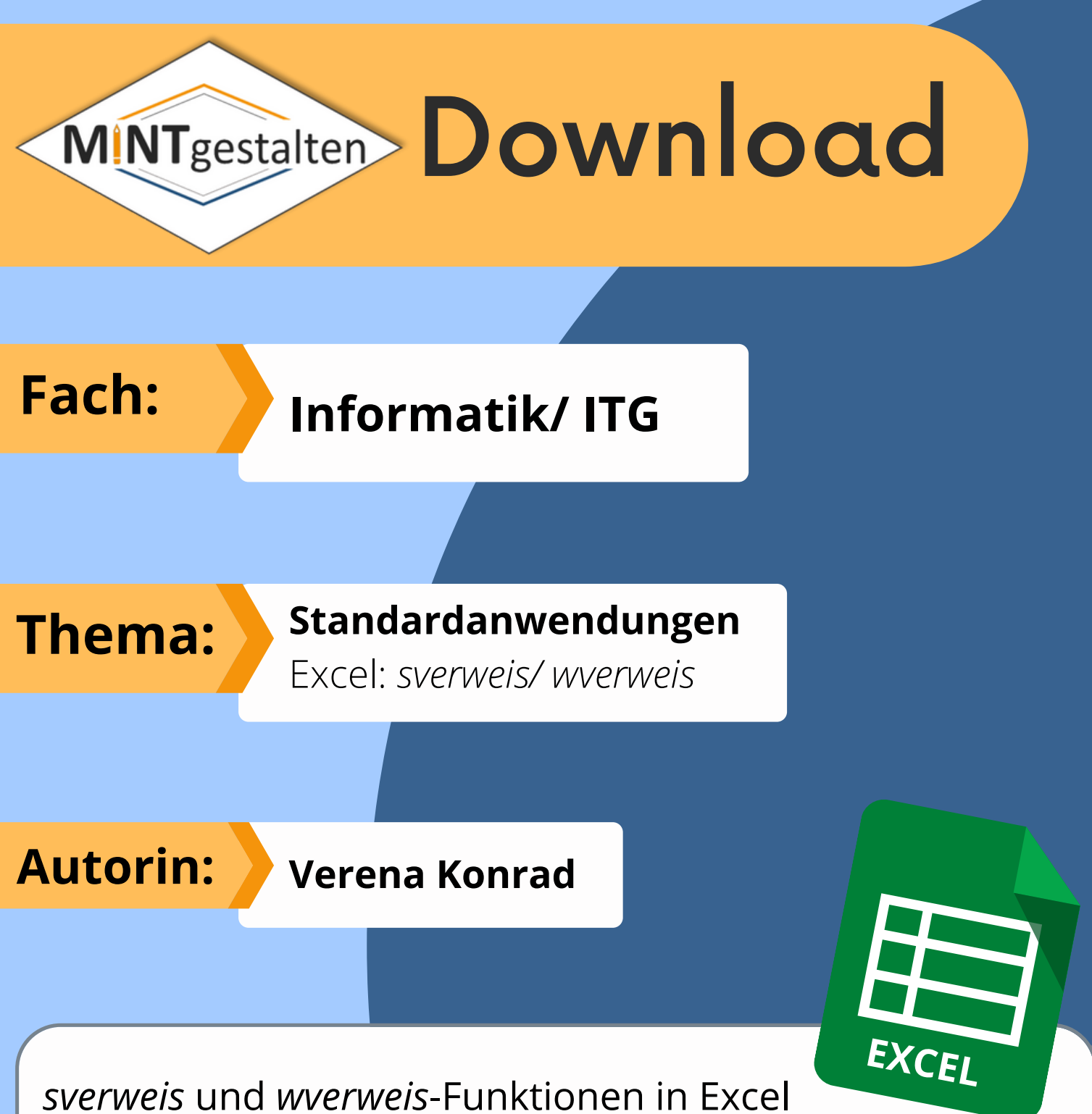

Auf den folgenden Seiten befindet sich eine Arbeitsblatt-Kopiervorlage, bei denen die SuS sowohl die sverweis, als auch die wverweis Funktion kennenlernen und selbst anhand von Aufgaben ausprobieren sollen.

Entweder die Lehrkraft erklärt den SuS die Funktionen selbst oder die Lernenden schauen sich die verlinkten YouTube-Videos an.

Alternativ gibt es aber auch eine **Excel-Datei**, die den SuS statt der Kopiervorlage geschickt werden kann. Sie kann auch im Downloadbereich der MINTgestalten-Seite heruntergeladen werden.

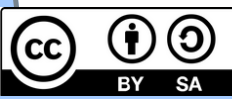

| MINTgestalten | Thema                           | Name | Datum |
|---------------|---------------------------------|------|-------|
|               | Excel: sverweis – wverweis – F9 |      |       |

## <u>Aufgabe 1:</u> sverweis

 a) Schau dir zunächst ein Video an, in dem die Funktion sverweis in Excel erklärt wird. Scanne dazu den QR-Code rechts oder verwende folgenden Link:

https://www.youtube.com/watch?v=easbyZsn39E

- b) Übertrage anschließend folgende Tabelle (*Einkaufsliste*) mit dem Suchfeld in Excel und fülle das Suchfeld, indem du die sverweis-Funktion verwendest.
- c) Teste nun dein Suchfeld, indem du verschiedene Produkte eingibst und prüfst.
- d) Wenn du fertig bist und dich sicher fühlst, kannst du weitere Tabellen und Suchfelder erstellen und dein\*e Nachbar\*in kann diese ausfüllen.

| Aufgabe: Einl | kaufsliste                                                                                                    |                                                                                                    |                                                                                                    |
|---------------|----------------------------------------------------------------------------------------------------|----------------------------------------------------------------------------------------------------|----------------------------------------------------------------------------------------------------|
| Produkt       | Anzahl                                                                                                    | Einzelpreis                                                                                                    | Gesamtpreis                                                                                                    |
| Gummibärchen  | 5                                                                                                    | 1,00€                                                                                                    | 5,00€                                                                                                    |
| Kinder Riegel | 20                                                                                                    | 1,50€                                                                                                    | 30,00€                                                                                                    |
| Chips         | 2                                                                                                    | 2,00€                                                                                                    | 4,00€                                                                                                    |
| Maoam         | 12                                                                                                    | 0,50€                                                                                                    | 6,00€                                                                                                    |
| saure Zungen  | 1                                                                                                    | 0,50€                                                                                                    | 0,50€                                                                                                    |
| Sausebrause   | 13                                                                                                    | 0,70€                                                                                                    | 9,10€                                                                                                    |
| Duplo         | 18                                                                                                    | 1,60€                                                                                                    | 28,80€                                                                                                    |
| Mon Cherie    | 9                                                                                                    | 2,60€                                                                                                    | 23,40€                                                                                                    |
| Salzstangen   | 31                                                                                                    | 1,00€                                                                                                    | 31,00€                                                                                                    |
|               |                                                                                                    |                                                                                                    |                                                                                                    |
| Produkt       | Einzelpreis                                                                                                    | Anzahl                                                                                                    | Produkt                                                                                                    |
|               |                                                                                                    |                                                                                                    |                                                                                                    |
|               | Autgabe: Eini<br>Produkt<br>Gummibärchen<br>Kinder Riegel<br>Chips<br>Maoam<br>saure Zungen<br>Sausebrause<br>Duplo<br>Mon Cherie<br>Salzstangen<br>Produkt | Autgabe: EinkaufslisteProduktAnzahlGummibärchen5Kinder Riegel20Chips2Maoam12saure Zungen1Sausebrause13Duplo18Mon Cherie9Salzstangen31Einzelpreis | Autgabe: EinkaufslisteProduktAnzahlEinzelpreisGummibärchen51,00 €Kinder Riegel201,50 €Chips22,00 €Maoam120,50 €saure Zungen10,50 €Sausebrause130,70 €Duplo181,60 €Mon Cherie92,60 €Salzstangen311,00 €ProduktEinzelpreisAnzahl |

# Aufgabe 2: wverweis

- a) Schau dir zunächst ein Video an, in dem die Funktion wverweis in Excel erklärt wird. Scanne dazu den QR-Code rechts oder verwende folgenden Link: https://www.youtube.com/watch?v=NjoRwamqEb4
- b) Übertrage anschließend folgende Tabelle (Handyvergleich) mit beiden Suchfeldern in Excel und fülle die Suchfelder, indem du die sverweis-Funktion verwendest.
- c) Teste nun dein Suchfeld, indem du verschiedene Produkte eingibst und prüfst.
- d) Wenn du fertig bist und dich sicher fühlst, kannst du weitere Tabellen und Suchfelder erstellen und dein\*e Nachbar\*in kann diese ausfüllen.

|            |                         |             |            |           |           | 10155-52 | - |
|------------|-------------------------|-------------|------------|-----------|-----------|----------|---|
| <u>Auf</u> | Aufgabe: Handyvergleich |             |            |           | ?         |          | ë |
| Nu         | mmer                    | 1           | 2          | 3         | 4         | 5        | _ |
| Beze       | eichnung                | Galaxy A51  | P30 Pro    | iPhone 11 | iPhone SE | Pixel 4  |   |
| Hers       | teller                  | Samsung     | Huawei     | Apple     | Apple     | Google   |   |
| Preis      | 5                       | 369€        | 999€       | 849€      | 479€      | 749€     |   |
| Gew        | richt                   | 173g        | 192g       | 194g      | 113g      | 162g     |   |
|            |                         |             |            | -         |           |          |   |
| Beze       | eichnung                | Gewicht     | Hersteller |           |           |          |   |
|            |                         |             |            |           |           |          |   |
|            |                         |             |            |           |           |          |   |
| Num        | mer                     | Bezeichnung | Preis      |           |           |          |   |
|            |                         |             |            |           |           |          |   |
|            |                         |             |            |           |           |          |   |

## Aufgabe 3: s-& wverweis mit der F9-Taste

- a) Schau dir zunächst ein Video an, in dem erklärt wird, was es mit der F9-Taste auf sich hat. Scanne dazu den QR-Code rechts oder verwende folgenden Link: <u>https://www.youtube.com/watch?v=3q29jVVkmZQ</u>
- b) Übertrage anschließend folgende Tabelle (Handyvergleich) mit beiden Suchfeldern in Excel und fülle die Suchfelder, indem du die sverweis-Funktion verwendest.
- c) Teste nun dein Suchfeld, indem du verschiedene Produkte eingibst und prüfst.
- **d)** Wenn du fertig bist und dich sicher fühlst, kannst du weitere Tabellen und Suchfelder erstellen und dein\*e Nachbar\*in kann diese ausfüllen.

| gabe: Speisekarte        |                                                                                                    |
|--------------------------|----------------------------------------------------------------------------------------------------|
|                          |                                                                                                    |
| Gericht                  | Preis                                                                                                    |
| Schnitzel mit Pommes     | 12,00€                                                                                                    |
| Fisch mit Kartoffelsalat | 10,00€                                                                                                    |
| Chilli Con Carne         | 8,00€                                                                                                    |
| Lasagne                  | 15,00€                                                                                                    |
| Pizza                    | 9,00€                                                                                                    |
| Dampfnudeln              | 5,00€                                                                                                    |
| Marillenknödel           | 6,00€                                                                                                    |
| Kässpätzle               | 7,00€                                                                                                    |
| Krautschupfnudeln        | 6,00€                                                                                                    |
|                          |                                                                                                    |
| Gericht                  | Preis                                                                                                    |
|                          |                                                                                                    |
|                          | gabe: Speisekarte<br>Gericht<br>Schnitzel mit Pommes<br>Fisch mit Kartoffelsalat<br>Chilli Con Carne<br>Lasagne<br>Pizza<br>Dampfnudeln<br>Marillenknödel<br>Kässpätzle<br>Krautschupfnudeln<br>Gericht |

## Merke

| Die sverweis-Funktion  | dient zum          | Suchen von       | Elementen ir | einer           | und gibt den zugeh     | örigen  |
|------------------------|--------------------|------------------|--------------|-----------------|------------------------|---------|
| zurück.                |                    |                  |              |                 |                        |         |
| Die                    | Funktion dient z   | um spaltenweisen | Suchen von   | Elementen in    | einer Tabelle und gil  | ot den  |
| zugehörigen Zeilenwe   | rt zurück.         |                  |              |                 |                        |         |
| Mit der F9-Taste lässt | sich eine Art auto | matischer        | in das Su    | ichfeld einbaue | n, sodass die Elemente | e nicht |
| mehr händisch einget   | ragen werden müs   | sen.             |              |                 |                        |         |

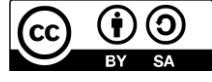

| MNTgestalten | Thema                           | Anmerkungen für die |  |
|--------------|---------------------------------|---------------------|--|
|              | Excel: sverweis – wverweis – F9 | Lehrkraft           |  |

#### **Benötigtes Material und Vorwissen**

Neben den unten aufgeführten Materialien ist es für diese Einheit sinnvoll, wenn die Schülerinnen und Schüler bereits mit Excel gearbeitet haben und diesbezüglich folgendes Vorwissen besitzen:

Materialien:

- Arbeitsblatt als Kopiervorlage <u>oder</u> als interaktives Excel-Arbeitsblatt
- mobiles Endgerät (Laptop/Computer) mit der Excel-Software
- Internetzugriff

# Zum Arbeitsblatt

Das folgende Arbeitsblatt behandelt die Excelfunktionen *sverweis* und *wverweis*, die zum zeilen- bzw. spaltenweise Suchen von Elementen in einer Matrix eingesetzt werden und dann den jeweiligen Spalten- bzw. Zeilenwert ausgibt. Außerdem wird in der letzten Aufgabe noch ein weiteres nützliches Werkzeug (automatischer Zähler durch iterative Berechnung) erklärt.

Grundsätzlich gibt es zwei Möglichkeiten diese Einheit/ das Arbeitsblatt durchzuführen:

- Entweder man verwendet das folgende Arbeitsblatt als Kopiervorlage, sodass die Schülerinnen und Schüler die vorgegebenen Tabellen händisch in eine eigenen Excel-Tabelle eintragen müssen und erst danach die Aufgabe bearbeiten können oder
- man verwendet das vorbereitete <u>Excel-Dokument</u>, das eine Art interaktives Arbeitsblatt darstellt. Dadurch müssen die Schülerinnen und Schüler nicht mehr die Tabellen abschreiben, da sie bereits vorgegeben sind und können direkt mit den Aufgaben anfangen. Auch ist das Beispiel mit Lösung von den Erklärvideos mit integriert, sodass die Kinder bei Bedarf nochmal nachsehen können.

Die Erklärung zur **Funktionsweis und Anwendung des** *s***- und** *wverweises* findet man in den ersten beiden Videos, die auch in den ersten beiden Aufgaben des Arbeitsblatts verlinkt sind und extra dafür erstellt wurden:

- Video sverweis: <u>https://www.youtube.com/watch?v=easbyZsn39E</u>
- Video wverweis: <u>https://www.youtube.com/watch?v=NjoRwamqEb4</u>

#### Zusammenfassen lassen die beiden Funktionen mit folgender Tabelle:

| SVERWEIS | SVERWEIS( <i>Suchkriterium</i> ;<br><i>Suchbereich; Spaltennummer,</i><br>WAHR/FALSCH) | Zum <u>zeilenweise Suchen</u> von <b>Elementen (Werten)</b> in einer<br><b>Tabelle/Bereich</b> . Gibt dann den jeweiligen <b>Spaltenwert</b> aus.<br><i>WAHR/FALSCH</i> $\rightarrow$ ungefähre/genaue Übereinstimmung |
|----------|----------------------------------------------------------------------------------------|----------------------------------------------------------------------------------------------------|
| WVERWEIS | WVERWEIS( <i>Suchkriterium</i> ;<br><i>Suchbereich; Zeilennummer,</i><br>WAHR/FALSCH)  | Zum <u>spaltenweise Suchen</u> von <b>Elementen (Werten</b> ) in einer<br><b>Tabelle/Bereich</b> . Gibt dann den jeweiligen <b>Zeilenwert</b> aus.<br><i>WAHR/FALSCH</i> → ungefähre/genaue Übereinstimmung            |

Die letzte Aufgabe ist ein kleines "Zusatz-Feature": Hier wird eine Art automatischer Zähler in das Suchfeld eingegeben, sodass die Nummern in den Suchfeldern nicht mehr händisch eingetragen werden müssen, sondern über die F9 Taste navigiert werden können. Dazu wird die iterative Berechnung in Excel verwendet.

Beispiele und Erklärungen finden sich auch hier in dem extra erstellten Video:

Video F9 (iterative Berechnung): <u>https://www.youtube.com/watch?v=3q29jVVkmZQ</u>

Insgesamt können die Schülerinnen und Schüler dieses (interaktive) Arbeitsblatt mit dem oben genannten Vorwissen selbstständig bearbeiten und die Lehrkraft steht nur bei Problemen oder Fragen zur Verfügung.

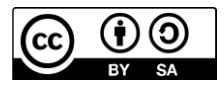

Vorwissen:

- Zellbezüge
- bereits einfache/andere Funktionen

"programmiert" (z.B. Funktion REST())